# Dell<sup>™</sup> OEM Windows Server<sup>®</sup>

メディア

# OS のライセンス認証ガイド

## メモおよび注意

- メモ:コンピュータを使いやすくするための重要な情報を説明しています。
- 注意:手順に従わない場合は、ハードウェアの損傷やデータの損失の可能 性があることを示しています。

#### 本書の内容は予告なく変更されることがあります。 © 2009 すべての著作権は Dell Inc. にあります。

Dell Inc. の書面による許可のない 複製は、いかなる形態においても厳重に禁じられています。

本書に使用されている商標: Dell および DELL ロゴは Dell Inc. の商標です。Microsoft、 Windows および Windows Server は米国その他の国における Microsoft Corporation の 商標または登録商標です。

商標または製品の権利を主張する事業体を表すためにその他の商標および社名が使用されていることがあります。Dell Inc. はデル以外の商標や社名に対する所有権を一切否認します。

2009年2月 Rev. A00

## 目次

| 1 | 概要                                          | 5 |
|---|---------------------------------------------|---|
|   |                                             | 5 |
|   | Product Key(ノロダクトキー)と Virtual Key<br>(仮想キー) | 6 |
| 2 | ライセンス認証ステータスの確認                             | 7 |
|   | CLI によるライセンスステータスの確認                        | 7 |
|   | GUI によるライセンスステータスの確認                        | 8 |
|   |                                             |   |

| 3 | 物理システムまたは仮想コン<br>ピュータのセットアップとライ<br>センス認証                 | 11 |
|---|----------------------------------------------------------|----|
|   | Product Key(プロダクトキー)と<br>Virtual Key(仮想キー)の確認........    | 11 |
|   | 既存の OEM Product Key(プロダクトキー)<br>を COA キーに置き換える.......... | 12 |
|   | CLI を使用してキーを置き換えてライセ<br>ンス認証を行う方法 ..........             | 12 |
|   | GUI を使用してキーを置き換えてライセ<br>ンス認証を行う方法 ..........             | 13 |
|   | 正しいキーがインストールされているこ<br>との確認                               | 13 |

| COA キーのライセンス認証.......... | 14 |
|--------------------------|----|
| インターネットによる COA キーのライ     |    |
| センス認証                    | 14 |
| 電話による COA キーのライセンス認証     | 15 |
| ライセンス認証の確認               | 17 |

## 4 | 目次

## 概要

本書では、OEM Activation(OA)2.0 テクノロジが有効にされていない 仮想コンピュータまたは物理システムに Dell™ Original Equipment Manufacturer(OEM)サーバーメディアを使用してインストールした Microsoft<sup>®</sup> Windows<sup>®</sup> 2008 ベースの OS をライセンス認証する手順につ いて説明します。

✓ メモ:デルでは、デル以外のハードウェアに関して 0EM 0S のサポートを提供しておりません。0S がお使いのハードウェアでサポートされているかどうかの確認、および詳細については、0S のホームページwww.dell.com/ostechsheets およびデルのウェブサイトwww.dell.com/content/topics/global.aspx/alliances/en/os\_certifications を参照してください。

✓ メモ: Windows 2008 ベースの OS には、Windows Server 2008、Windows Small Business Server 2008、Windows Essential Business Server 2008 の各 Web/Standard/Enterprise/DataCenter バージョンがありますが、これらに限 定されません。

## はじめに

購入時の設定によっては、Dell™ OEM メディアを使用して OS をインストールした後に、システムのライセンス認証を求めるメッセージが表示される場合があります。

メモ: Dell 0EM メディアを使用して 0S をインストールする場合には、 セットアップ中にキーの入力や変更を求めるメッセージが表示されること はありません。埋め込みキーを使用して物理システムのライセンス認証を 試みると、認証は失敗します。その場合は、14 ページの「COA キーのライ センス認証」の手順に従ってキーを変更する必要があります。ハードウェ アドライバと 0S のインストールに Open Manage ディスクを利用しても、 0S のライセンス認証の要件は変わりません。 デルの工場出荷時に Windows<sup>®</sup> Server<sup>®</sup> 2008(WS08)ベースの OS がプリインストールされていたシステムで、その用途を変更するために OS を 再インストールする場合には、OS のライセンス認証は自動的に行われ ます。

システム出荷時に同梱されていた OEM メディアを使用した場合、OS の ライセンス認証は自動的に行われます。出荷時に Windows がプリインス トールされていなかったシステムの場合は、どのバージョンの OA も組み 込まれていません。

仮想コンピュータとしてインストールされた Windows Server 2008 ベースの OS の場合は、ゲスト OS のライセンス認証に仮想 Product Key (プロダクトキー)が必要です。OA 2.0 が有効にされていない物理システ ムにインストールする場合は、COA ラベルに記載されている Product Key(プロダクトキー)を使用する必要があります。

## Product Key(プロダクトキー)と Virtual Key(仮想キー)

Product Key(プロダクトキー)は 25 文字のストリングで、1 文字ご とにハイフンで区切られています。Product Key(プロダクトキー)は、 OS のセットアッププロセス中には入力を省略できますが、ライセンス認 証の手続きでは必須となります。

Windows Server 2008 ベースの OS を実行している Dell システムの場合は、次の2種類のキーが提供されます。

- Product Key(プロダクトキー)-物理システムにインストールされている OS のライセンス認証に使用します。
- Virtual Key (仮想キー) 仮想コンピュータにインストールされて いてゲスト OS として使用するソフトウェアのライセンス認証に使用 します。
- メモ: Product Key (プロダクトキー)と Virtual Key (仮想キー)は、 COA ラベルに記載されています。

ゲスト OS のインスタンスに関するライセンス条件の詳細については、 Microsoft Technet のウェブサイト technet.microsoft.com/kb で技術 情報 949748 を参照してください。

# 2

# ライセンス認証ステータス の確認

OS のライセンスステータスを確認するには、次の 2 つの方法があり ます。

- コマンドラインインタフェース (CLI)
- GUI

## CLI によるライセンスステータスの確認

コマンドラインを使用して物理 OS またはゲスト OS のライセンスステー タスを確認するには、次の手順を実行します。

コマンドプロンプトウィンドウを開きます。

💋 メモ:この処理を実行するには Administrator 権限が必要です。

2 次のコマンドを実行します。

slmgr.vbs /dli

Windows スクリプトホスト ウィンドウが表示されます(図 2-1 を参照)。License Status(ライセンスステータス)が Licensed (ライセンス済み)に設定されます。

メモ: ライセンスステータスが Licensed (ライセンス済み) に設定 されていないか、または終了日が表示されている場合、ソフトウェ アはライセンス認証されていません。

### 図 2-1 スクリプトホスト ウィンドウ

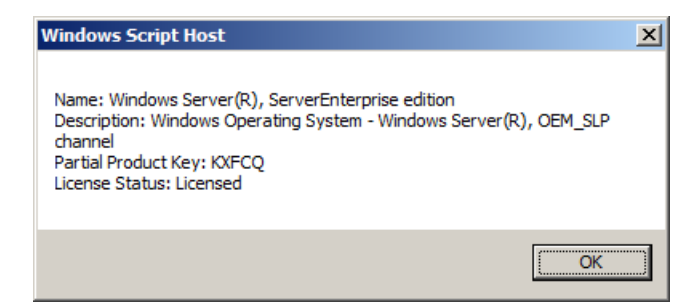

## GUI によるライセンスステータスの確認

GUI モードを使用して OS のライセンスステータスを確認するには、次の 手順を実行します。

1 スタート → 設定 → コントロールパネル → システム の順にクリックします。

システムのプロパティウィンドウが表示されます。

- Windows のライセンス認証 の項に、Windows is activated (Windows はライセンス認証済みです)メッセージと Genuine Microsoft Software (Microsoft 正規ソフトウェア) ロゴが表示さ れます(図 2-2 を参照)。
- ✓ **メモ**: Windows is Activated (Windows はライセンス認証済みです) メッ セージまたは Genuine Microsoft Software (Microsoft 正規ソフトウェア) ロ ゴが表示されていないか、または終了日が表示されている場合、ソフト ウェアはライセンス認証されていません。

### 図 2-2 Windows のライセンス認証メッセージと Genuine Microsoft Software (Microsoft 正規ソフトウェア)ロゴ

| 🖉 System                                                        |                           |                                                                                      |                                      |                         |  |  |  |
|-----------------------------------------------------------------|---------------------------|--------------------------------------------------------------------------------------|--------------------------------------|-------------------------|--|--|--|
| C                                                               | 🕥 🖓 🔹 Control Panel 🔹 Sys | tem                                                                                  | 👻 🚺 Search                           | 2                       |  |  |  |
| Ele                                                             | e Edit View Tools Help    |                                                                                      |                                      |                         |  |  |  |
|                                                                 | Tester                    |                                                                                      |                                      | 0                       |  |  |  |
| _                                                               | Tasks                     | View basic information abou                                                          | it your computer                     |                         |  |  |  |
| ۳                                                               | Device Manager            | Windows edition                                                                      |                                      |                         |  |  |  |
| ۲                                                               | Remote settings           | Windows Server® Enterprise                                                           | 2                                    |                         |  |  |  |
| ۲                                                               | Advanced system settings  | ivanced system settings Copyright © 2007 Microsoft Corporation. All rights reserved. |                                      |                         |  |  |  |
|                                                                 |                           | Service Pack 1                                                                       |                                      |                         |  |  |  |
|                                                                 |                           |                                                                                      |                                      |                         |  |  |  |
|                                                                 |                           | System                                                                               |                                      |                         |  |  |  |
|                                                                 |                           | Processor:                                                                           | Intel(R) Xeon(R) CPU E5430 @ 2.66GHz | 2.66 GHz (2 processors) |  |  |  |
|                                                                 |                           | Memory (RAM):                                                                        | 8.00 GB                              |                         |  |  |  |
|                                                                 |                           | System type:                                                                         | 64-bit Operating System              |                         |  |  |  |
|                                                                 |                           | Computer name, domain, and we                                                        | orkgroup settings                    |                         |  |  |  |
|                                                                 |                           | Computer name:                                                                       | A5-2900-DCW                          | Change settings         |  |  |  |
|                                                                 |                           | Full computer name:                                                                  | A5-2900-DCW                          |                         |  |  |  |
|                                                                 |                           | Computer description:                                                                |                                      |                         |  |  |  |
|                                                                 |                           | Workgroup:                                                                           | WORKGROUP                            |                         |  |  |  |
|                                                                 |                           | Windows activation                                                                   |                                      |                         |  |  |  |
|                                                                 |                           | Windows is activated                                                                 |                                      | ask for .               |  |  |  |
| See also Product ID: 92516-0EM-7502905-10173 Change product key |                           |                                                                                      |                                      |                         |  |  |  |
|                                                                 | Windows Update            |                                                                                      |                                      | Learn more online       |  |  |  |

## | OSのライセンス認証ガイド

# 3

# 物理システムまたは仮想コン ピュータのセットアップとライ センス認証

セットアップ処理中に製品のエントリ画面は表示されません。デフォルトでは、デル提供の OEM メディアに記録されているビルトインプレライセンス認証コードがセットアップ処理で使用されます。

プレライセンス認証コードを変更してインストールのライセンス認証を行 う方法は次のとおりです。

- OEM キーを Product Key (プロダクトキー) または Virtual Key (仮想キー) に置き換える。
  - ✓ **メモ**: Product Key(プロダクトキー)と Virtual Key(仮想キー)は、 COA ラベルに記載されています。
- インターネットまたはお電話で Microsoft に問い合わせて、OS のラ イセンス認証を行う。

## Product Key(プロダクトキー)と Virtual Key (仮想キー)の確認

Microsoft<sup>®</sup> Windows Server<sup>®</sup> 2008 がプリインストールされた状態で出 荷される Dell システムの場合、Product Key(プロダクトキー)と Virtual Key(仮想キー)は COA ラベル(図 3-1 を参照)に記載されてい ます。

メモ: COA ラベルはシステムのシャーシに貼付されています。追加のシ ステムソフトウェアの場合、COA ラベルはソフトウェアケースの外側また は内側に貼付されていることがあります。詳細については、システムに付 属のマニュアルを参照してください。

図 3-1 COA ラベル

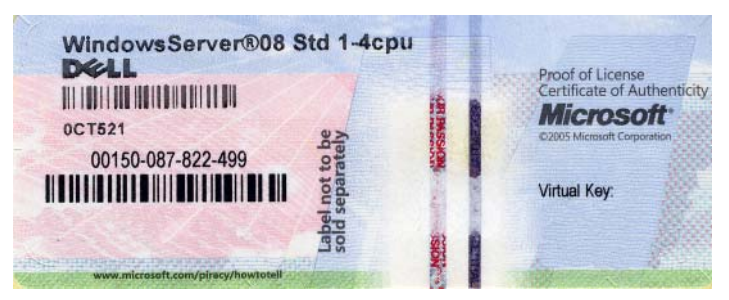

## 既存の OEM Product Key(プロダクトキー) を COA キーに置き換える

正しいキーに置き換えてライセンス認証を行うには、次のモードのいずれ かを使用します。

- コマンドラインインタフェース (CLI)
- GUI

メモ: OS が仮想コンピュータ内にある場合は必ず Virtual Key (仮想キー)を、
 OS が物理コンピュータ内にある場合は必ず Product Key (プロダクトキー)を使用してください。

## CLI を使用してキーを置き換えてライセンス認証を行う方法

CLI を使用してキーを置き換えてライセンス認証を行うには、次の手順を 実行します。

1 コマンドプロンプトウィンドウを開きます。

✓ メモ:この処理を実行するには Administrator 権限が必要です。

2 次のコマンドを実行します。

Slmgr.vbs /ipk <新しいキー>

例:Slmgr.vbs /ipk 12ABC-DE456-12345-ABCDE-12345

#### GUI を使用してキーを置き換えてライセンス認証を行う方法

GUI を使用してキーを置き換えてライセンス認証を行うには、次の手順を 実行します。

 スタート → 設定 → コントロールパネル → システム の順にクリッ クします。

システムのプロパティ ウィンドウが表示されます。

2 Windows のライセンス認証の項で、プロダクトキーの変更リンクをクリックします。

ライセンス認証のためのプロダクトキーの入力 画面が表示されます。

- 適切なキーを入力します。
  キーを入力すると、Windowsのライセンス認証が自動的に行われます。
  - ✓ メモ:インターネット経由で Microsoft のライセンス認証システムに 接続できない場合は、ライセンス認証が行われません。

## 正しいキーがインストールされていることの確認

正しいキーがインストールされていることを確認するには、次の手順を実行します。

- コマンドプロンプトウィンドウを開きます。
  メモ:この処理を実行するには Administrator 権限が必要です。
  シャッコンドを中にします。
- 2 次のコマンドを実行します。

Slmgr.vbs /dli

Windows スクリプトホスト ウィンドウに Partial Product Key (プロダクトキーの一部)が表示されます(図 3-2 を参照)。

### 図 3-2 スクリプトホスト ウィンドウ

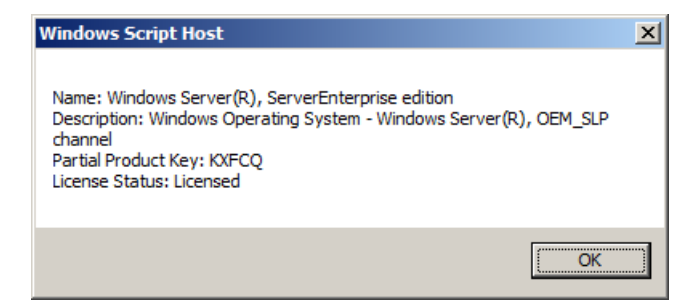

💋 メモ: Windows スクリプトホスト ウィンドウに表示されている Partial Product Key (プロダクトキーの一部) がインストールしたキーと一致する ことを確認します。

## COA キーのライセンス認証

COA キーのライセンス認証は、次のいずれかの方法で行います。

- インターネットによるライセンス認証
- 電話によるライセンス認証

## インターネットによる COA キーのライセンス認証

インターネット経由でキーのライセンス認証を行うには、OS からイン ターネットにアクセスできることを確認します。基本認証を使用するよう に設定されているプロキシシステム経由でインターネットにアクセスする 場合は、ブラウザにユーザー資格情報を必ず保存してください。

ユーザー資格情報は、Windows がライセンス認証の処理中にインター ネットにアクセスするために使用します。

🚺 メモ:ユーザー資格情報は必ずブラウザに保存してください。ライセン ス認証のユーザーインタフェースで資格情報を入力することはできま せん。

インターネット経由で Windows<sup>®</sup> Server<sup>®</sup> 2008 のライセンス認 証を行うための詳細については、Microsoft サポートサイト support.microsoft.com/kb で技術情報の記事 921471 を参照し てください。

CLI を使用して COA キーのライセンス認証を行うには、次の手順を実行します。

- コマンドプロンプトウィンドウを開きます。
  メモ:この処理を実行するには Administrator 権限が必要です。
- 2 次のコマンドを実行します。

Slmgr.vbs /ato

COA キーのライセンス認証が完了しました。

GUI を使用して COA キーのライセンス認証を行うには、次の手順を実行します。

スタート → 設定 → コントロールパネル → システム の順にクリックします。

システムのプロパティ ウィンドウが表示されます。

- Windows のライセンス認証の項で、今すぐ Windows のライセンス認証の手続きを行う リンクをクリックします。
  - ✓ メモ: 0EM Product Key (プロダクトキー)が12ページの「既存の 0EM Product Key (プロダクトキー)をCOA キーに置き換える」の説明 に従って正しいCOA キーに置き換えられていることを確認してくだ さい。

COA キーのライセンス認証が完了しました。

#### 電話による COA キーのライセンス認証

Microsoft のカスタマーサービスに連絡して Windows Server 2008 のラ イセンス認証を行うこともできます。電話でライセンス認証の手続きを行 うには、インストール ID が必要です。

インストール ID は CLI または GUI を使用して入手します。

#### CLIを使用してインストール ID を入手し、COA キーのライセンス認証を行 う方法

CLI を使用してインストール ID を入手するには、次の手順を実行します。

1 コマンドプロンプトウィンドウを開きます。

ダ メモ:この処理を実行するには Administrator 権限が必要です。

#### OSのライセンス認証ガイド | 15

2 次のコマンドを実行します。

slmgr.vbs /dti

phone.inf ファイルの場所とインストール ID が表示されます。

メモ:ライセンス認証に使用する電話番号は phone.inf ファイルに収録されています。

CLI を使用して COA キーのライセンス認証を行うには、次の手順を実行します。

- お住まいの国を選択します。phone.inf ファイルの電話番号を確認 します。
- 2 該当する電話番号をダイヤルします。
- 3 カスタマーサービス担当者にインストール ID を知らせます。
- 4 カスタマーサービス担当者から通知される確認 ID をメモします。
  - メモ:確認 ID は 42 桁の整数で、ライセンス認証キーと、エラー処理 に役立つチェック用の数桁が含まれています。インストール ID と確 認 ID はどちらも、製品のユーザーインタフェース内のわかりやすい 場所に表示されます。
- Administrator 権限を使用してコマンドプロンプトウィンドウを開き ます。
- **6** 次のコマンドを実行します。

slmgr.vbs /atp < 確認 ID>

COA キーのライセンス認証が完了しました。

#### GUI を使用してインストール ID を入手し、COA キーのライセンス認証を行 う方法

GUIを使用してインストール ID を入手するには、次のいずれかの方法を用います。

#### 方法 1

 スタート → 設定 → コントロールパネル → システム の順にクリッ クします。
 ンフェ / のプロパニ · ウ · ンバウがまニュックナナ

システムのプロパティウィンドウが表示されます。

- Windows のライセンス認証の項で、今すぐ Windows のライセンス認証の手続きを行うをクリックします。
- **16** OSのライセンス認証ガイド

- 3 **ライセンス認証の別の方法を表示する** リンクをクリックします。
- 4 自動電話システムを使用する をクリックします。

インストール ID が表示されます。

方法 *2* 

- コマンドプロンプトウィンドウを開きます。
  メモ:この処理を実行するには Administrator 権限が必要です。
- 次のコマンドを実行します。
  SLUI 04

インストール ID が表示されます。

GUI を使用して COA キーのライセンス認証を行うには、電話によるライ センス認証ウィザード を起動し、以下の手順を実行します。

- 1 お住まいの国を選択すると、製品の UI に適切な電話番号が表示されます。
- 2 該当する電話番号をダイヤルします。
- 3 カスタマーサービス担当者にインストール ID を知らせます。
- カスタマーサービス担当者から通知される確認 ID を入力します。
  COA キーのライセンス認証が完了しました。
  - メモ:14ページの「COA キーのライセンス認証」の手順を実行して もお使いのシステムのライセンス認証が行われない場合は、デルの テクニカルサポートにご連絡ください。

## ライセンス認証の確認

ライセンス認証の手続きが正常に完了すると、OS インストールのライセンスステータスが変わります。ライセンスステータスを確認するには、7ページの「ライセンス認証ステータスの確認」で説明されているいずれかの方法を用います。

## 18 | OSのライセンス認証ガイド